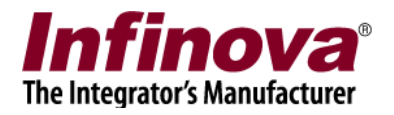

## Using Infinova USB CCTV Keyboard in Security Management System

- 1. Plug in the 'Infinova USB CCTV Keyboard' device through USB port of the computer. Windows will detect it as a new hardware and will install the necessary drivers automatically.
- 2. After successful installation of the device, execute the 'Security Management System' server software.

Go to the 'Keyboard and Joystick' link and click on add **from** button to add the device.

| (a) Security Management System - Server (User=admin,Privilege=Administrator) |                                                   |                      |             |                |  |
|------------------------------------------------------------------------------|---------------------------------------------------|----------------------|-------------|----------------|--|
| ▶ ► 5 • 3 3 5 •<br>▶ ► ► ■ 3 3 3 ■                                           | <ul> <li>★ ▲</li> <li>▲ ▲</li> <li>▲ ▲</li> </ul> | st 1                 | P 😼 🕖 (     | <mark>?</mark> |  |
| Site_207C8F1E6A7C Ke                                                         | yboards and Joysticks → Key                       | boards and Joysticks |             |                |  |
| Video devices<br>Channel groups                                              |                                                   |                      |             |                |  |
| Status                                                                       | Sr No. Device ID                                  | Device Description   | Device Type | Det            |  |
| Reports and Export                                                           |                                                   |                      |             |                |  |
| Tasks                                                                        |                                                   |                      |             |                |  |
| Socurity devices                                                             |                                                   |                      |             |                |  |
| Keyboards and Joysticks                                                      |                                                   |                      |             |                |  |
| Keyboards and Joysticks                                                      |                                                   |                      |             |                |  |
| Status                                                                       |                                                   |                      |             |                |  |
| Users and Privileges                                                         |                                                   |                      |             |                |  |
| Alarm management                                                             |                                                   |                      |             |                |  |
| Data management                                                              |                                                   |                      |             |                |  |
| Failover recording                                                           |                                                   |                      |             |                |  |
| Server computer settings                                                     |                                                   |                      |             |                |  |
| Other settings                                                               |                                                   |                      |             |                |  |
|                                                                              |                                                   |                      |             |                |  |
|                                                                              | 1                                                 | - 111                |             |                |  |
|                                                                              |                                                   |                      |             |                |  |
|                                                                              |                                                   |                      |             |                |  |
|                                                                              |                                                   |                      |             |                |  |

3. This will pop up the "Add Keyboard/Joystick" dialog box.

Using Infinova USB CCTV Keyboard in Security Management System

www.infinova.com

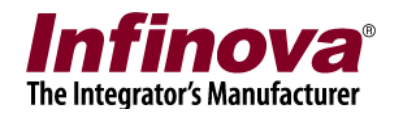

| Device Name:        | ID_ Device001           |  |  |
|---------------------|-------------------------|--|--|
| Device Description: | Device001 description   |  |  |
| Device Type:        | Infinova USB Joystick 👻 |  |  |
| Select Joystick:    | CH PRODUCTS IP DESKTI - |  |  |
|                     | 🛛 Enable                |  |  |

Please type the 'Device Name', next to the 'ID\_' textbox; it can contain any characters or digits. Usually it's a short ID string. The 'Device Name' should be unique for every new keyboard/Joystick added to the system. You can also keep it default, as the software generates unique names automatically for every new device added.

Please type the 'Device Description', it can be any string.

Please select 'Infinova USB Joystick' option from the 'Device Type' list. Now the 'Select Joystick' combo box will display the list of joysticks connected to the computer and which are available for Security Management System server software.

Please select the joystick with name 'CH PRODUCTS IP DESKTOP CONTROLLER' and

click on the add **the device**. (*Please note: The device name listed in* 'Select Joystick' combo box depends on mode number of the Infinova USB CCTV Keyboard and be different.)

4. You are now ready to use the 'Infinova USB CCTV Keyboard' in the 'Security Management System'.

Following functions can be performed using the Infinova USB CCTV Keyboard -

- (a) select video screen,
- (b) select camera,
- (c) camera pan and tilt control,
- (d) Zoom in (rotate joystick knob in clockwise direction)
- (e) Zoom out (rotate joystick knob in counter-clockwise direction)

Using Infinova USB CCTV Keyboard in Security Management System

www.infinova.com

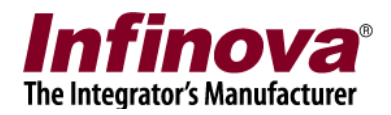

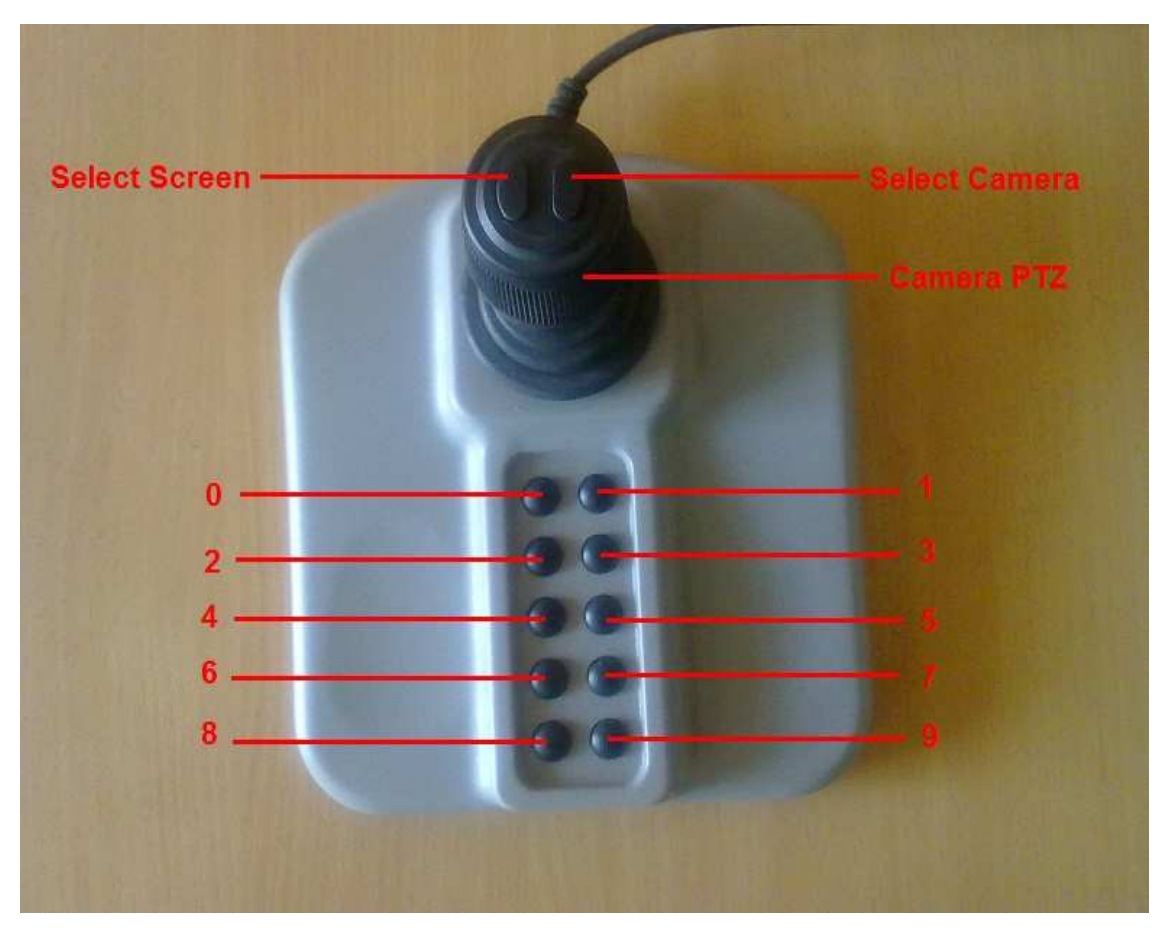

- 5. 'Security Management System' provides status display tools to review communication between the CCTV keyboards and the software. These tools can be used to understand the communication and resolving problems in the communication, if any.
  - (a) Please go to the 'Keyboard and Joysticks->Status' tab. This tab lists all the commands that are sent by the CCTV keyboards and are received by the software, status of every command, error description if any and the CCTV keyboard which has sent the command.
  - (b) The current command information for the Infinova USB CCTV Keyboard can be viewed from the 'Infinova USB Joystick' status window. To open this window, go to the link 'Keyboard and Joysticks' and click on the device name corresponding to the Infinova USB CCTV Keyboard. This will display the device information page. Click

on 'Show Infinova USB Joystick status window' button available on this page to pop up the Infinova USB CCTV Keyboard controller window.

Using Infinova USB CCTV Keyboard in Security Management System

www.infinova.com

Page 3 of 4

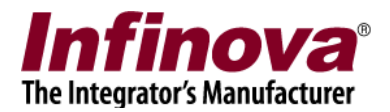

| CH PRODUCTS IP DESKTOP | CONTROLLER       | × |
|------------------------|------------------|---|
| Current command:       | 0                |   |
| Last command:          | Select camera 11 |   |
|                        |                  |   |

This window displays the current command as the keys and buttons on the CCTV keyboard are pressed by the user. This window also displays the last completed command information.

The 'Infinova USB CCTV Keyboard' can also be used in the 'Security Management System Client' software. The configuration steps are the same as the configuration steps for the 'Security Management System Server' software, as described in this document. The configuration dialog box in the 'Security Management System Client' software, can be opened using the 'Settings->Settings' menu.

Using Infinova USB CCTV Keyboard in Security Management System

www.infinova.com